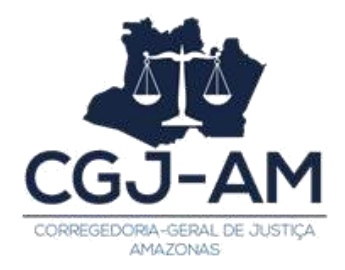

## **CADASTRO NO PJECOR**

No seu computador, instale o PJEOffice:

- Vá na página <u>http://www.pje.jus.br/wiki/index.php/PJeOffice</u> e escolha o arquivo referente ao seu sistema operacional;
- 2. Siga as instruções de instalação.

Entre no PJECOR: https://corregedoria.pje.jus.br/login.seam

Na tela de identificação de usuário, insira seu dispositivo criptográfico na leitora (smartcards) ou na porta USB (token), e acione o botão "Certificado digital";

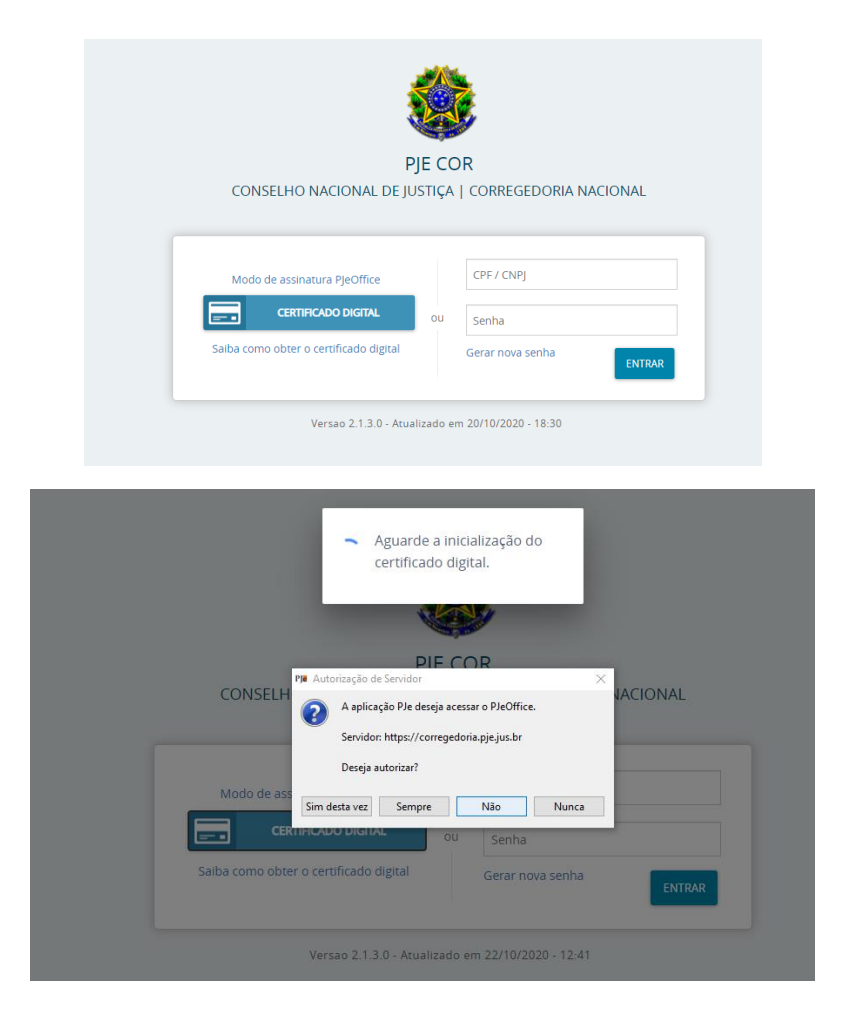

Autorize o servidor a acessar o PJEOffice (instalado no passo 1) clicando em "sempre";

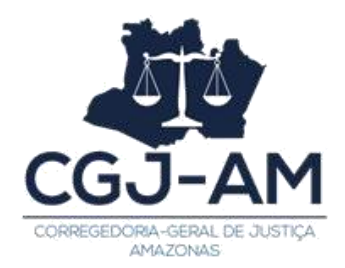

| 79 Formulário de Configuração                                                   |                                                                            | ×                                                                               |                                                                     |  |
|---------------------------------------------------------------------------------|----------------------------------------------------------------------------|---------------------------------------------------------------------------------|---------------------------------------------------------------------|--|
| Lista de certificados:                                                          |                                                                            |                                                                                 |                                                                     |  |
| Centificado do Usuáno<br>Andre Caetano Alves Pinno: 1819844<br>936152b304c8779f | Certificado de Emissor<br>AC CERTISSION-3US Gé<br>Token Signing Public Key |                                                                                 |                                                                     |  |
|                                                                                 |                                                                            |                                                                                 | Introduzir PIN                                                      |  |
| c<br>Certificado Seleconado:                                                    |                                                                            | >                                                                               | Para efetuar logon em "Certisign (81) 3203-4698"<br>Introduzir PIN: |  |
|                                                                                 |                                                                            | O comprimento mínimo do PIN é 4 bytes<br>O comprimento máximo do PIN é 15 bytes |                                                                     |  |
| Configuração Avançada                                                           | Cintar                                                                     | Cencelar                                                                        | OK Cancelar                                                         |  |

Certifique-se de que o token está conectado no computador e selecione o seu nome na tela de seleção do token e clique em Concluir . Em seguida, coloque a senha do token e click em OK.

| Advogados do Brasil, não ha registro de inscrição ativa. Você pode prosseguir seu cadastro como<br>usuário simples do sistema e solicitar posteriormente, no tribunal de cadastro, a modificação de |                                                                                                    |  |  |
|----------------------------------------------------------------------------------------------------|----------------------------------------------------------------------------------------------------|--|--|
| seu perfil para o de advogado.                                                                                                    | Dados confirmados. Leia o termo e assine eletronicamente ao final.                                                                                                    |  |  |
|                                                                                                    |                                                                                                    |  |  |
|                                                                                                    | Justiçado Trabalho                                                                                                    |  |  |
| Data de nascimento                                                                                                    | Processo Judicial Eletrônico                                                                                                    |  |  |
| CEP                                                                                                    | 8                                                                                                    |  |  |
| Logradouro                                                                                                    | TERMO DE COMPROMISSO                                                                                                    |  |  |
| Número                                                                                                    |                                                                                                    |  |  |
| Complemento                                                                                                    | NOME COMPLETO:                                                                                                    |  |  |
| Bairro                                                                                                    | DATA DE NASCIMENTO:                                                                                                    |  |  |
| Municipio/UF MANAUS / AMAZONAS                                                                                                    | Erro de Intepretação na linha:<br>IDENTIDADE: #(cadastro)usPostulandiHome.Instance.numeroRG)                                                                                                    |  |  |
| Endereço de e-mail*                                                                                                    | <ul> <li>The class brius pje nucleo entidades PessoaFisical does not have the property numeroRG. Erro de<br/>integretação na Inha.</li> <li>De consorte activitação de inha.</li> </ul>                                                                                                    |  |  |
| CANCELAR CADASTRO CONFIRMAR DADOS E PROSSEGUIR                                                                                                    | <ul> <li>The class britus pie nucleo entidades.PersoaFailca does not have the property<br/>"The class britus pie nucleo entidades.PersoaFailca does not have the property<br/>"tragaGEVENDED the Interpretation at Inhos."<br/>DATA DA EXPEDIÇÃO: #(util.formatDateLongCadaStro)usPostulandiHome Instance dataEvpedicaoRG))</li> </ul> |  |  |
| and the second second second second second second second second second second second second second second second                                                                                    |                                                                                                    |  |  |

Acione o botão "Confirmar dados e prosseguir". O sistema apresentará o documento de informações sobre o uso do sistema, leia atentamente e acione o botão "Assinar termo de compromisso";

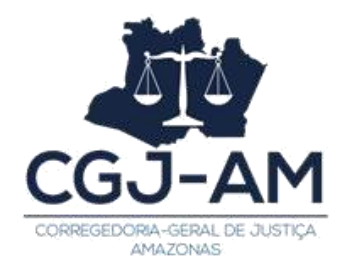

O sistema deverá apresentar então, a tela de conclusão do cadastramento, solicitando que seja realizado novamente o login no sistema;

Seu cadastro de JusPostulandi foi concluído. Na próxima tentativa de login, você será encaminhado diretamente para a página do usuário, que é a página mais utilizada pelos usuários no sistema.

| ↔ ↔ ↔ ↔                                                   | 🛛 🔒 🕾 https://corregedoria.treinamento. <b>pje.jus.br</b> /Qu                               | uadroAviso/listView                                                                                   | QuadroAvisoMensagem.seam?cid=3384 🔋 🚥 🛛 🏠                        | lii\                      | •           | Se 📃 |  |
|-----------------------------------------------------------|---------------------------------------------------------------------------------------------|----------------------------------------------------------------------------------------------------|------------------------------------------------------------------|---------------------------|-------------|------|--|
| $\equiv P J $ Quadro o                                    | de avisos                                                                                   |                                                                                                    |                                                                  | Andr                      | e Firmo     |      |  |
| Pesquisar                                                 |                                                                                             | ANDRE CAETANO ALVES FIRMO Corregedoria Geral de Justiça de PE / Seção de cumprimento / Servidor Geral |                                                                  |                           |             |      |  |
|                                                           |                                                                                             |                                                                                                    |                                                                  |                           |             |      |  |
|                                                           |                                                                                             | 📼 ? 🖻                                                                                                 |                                                                  |                           |             | SAIR |  |
| Videos de treir                                           | namento - link corrigido                                                                    |                                                                                                    |                                                                  |                           |             |      |  |
| Incluída por CALIANDRA F.<br>Publicado em 09/06/2020      | ARIAS PENNA em09/06/2020 15:29                                                              |                                                                                                    |                                                                  |                           |             |      |  |
| Prezados e prezadas,                                      |                                                                                             |                                                                                                    |                                                                  |                           |             |      |  |
| Foi realizado, nos dias 16<br>Cabral, com o auxílio do se | e 17 de outubro de 2019, no CNJ, um <b>treinamento sobre o PJeCo</b><br>rvidor Paulo Porto. | or, ministrado pelo j                                                                                 | uiz auxiliar da Corregedoria-Geral do Tribunal de Justiça do Ric | ) Grande do Norte, Dieg   | o de Almeio | da   |  |
| Não obstante tenham sido<br>utilização do sistema PJeCo   | feitas algumas evoluções, correções e melhorias, inclusive com a i<br>or.                   | implementação do f                                                                                    | luxo colegiado, entendemos que aquele treinamento pode ser       | de grande valia para a co | mpreensão   | e    |  |
| Seguem, portanto, os vídeo                                | os do referido treinamento.                                                                 |                                                                                                    |                                                                  |                           |             |      |  |
| >> Clique aqui para a                                     | ssistir                                                                                     |                                                                                                    |                                                                  |                           |             |      |  |
| Esperamos que seja útil pa                                | ra todos.                                                                                   |                                                                                                    |                                                                  |                           |             |      |  |
|                                                           |                                                                                             |                                                                                                    |                                                                  |                           |             |      |  |
| Liberação do p                                            | protocolo de processo para o público                                                        | o externo                                                                                             |                                                                  |                           |             |      |  |
| Incluída por CALIANDRA E                                  | ARIAS PENNA em17/03/2020 15-29                                                              |                                                                                                    |                                                                  |                           |             |      |  |

A tela inicial do sistema é a tela de avisos, onde estarão todas as notificações e atualizações do sistema. Para checar os perfis disponíveis para o seu usuário, clique no seu nome no canto superior direito e em seguida acesse os perfis disponíveis. Geralmente aparecerá dois perfis de **Juspostulandi** e **Procurador/Defensor**.